## Moja prva poruka

Dragi učenici prvog razreda, danas ćemo naučiti kako poslati email poruku! Email poruku ćete poslati meni.

Prije nego što su postojala računala i internet, ljudi su pisali poruke na papiru, stavljali ih u kuverte i slali drugim osobama pomoću pošte. Danas, zahvaljujući računalima i internetu, to možemo učiniti na puno lakši i brži način!

Za početak, kliknite na sljedeću poveznicu:

https://webmail.skole.hr

Otvorit će vam se sljedeća stranica:

| CARNET webmail                                                                                                    |
|----------------------------------------------------------------------------------------------------|
| Korisničko ime<br>korisnik@skole.hr                                                                                  |
| Lozinka                                                                                                    |
| Način prikaza<br>Automatski odabran                                                                                  |
| Jezik<br>Hrvatski •                                                                                                  |
| Postavke nakon prijave Prijavi se                                                                                    |
| CARNET Webmail namijenjen je svim korisnicima CARNET-a<br>koji posjeduju AAI@EduHr elektronički identitet.           |
| Dodatne informacije dostupne su u uputama za korištenje<br>(PDF) i na web stranicama usluge.                         |
|                                                                                                    |
| Copyright ©2003-2020 CARNET. Sva prava zadržana.<br>Pogreške u radu webmaila molimo prijavite na helpdesk@carnet.hr. |

U polje Korisničko ime unesite svoju email adresu (koja završava na @skole.hr).

U polje Lozinka unesite svoju lozinku s kojom se prijavljujete u e-dnevnik i Office 365 za škole.

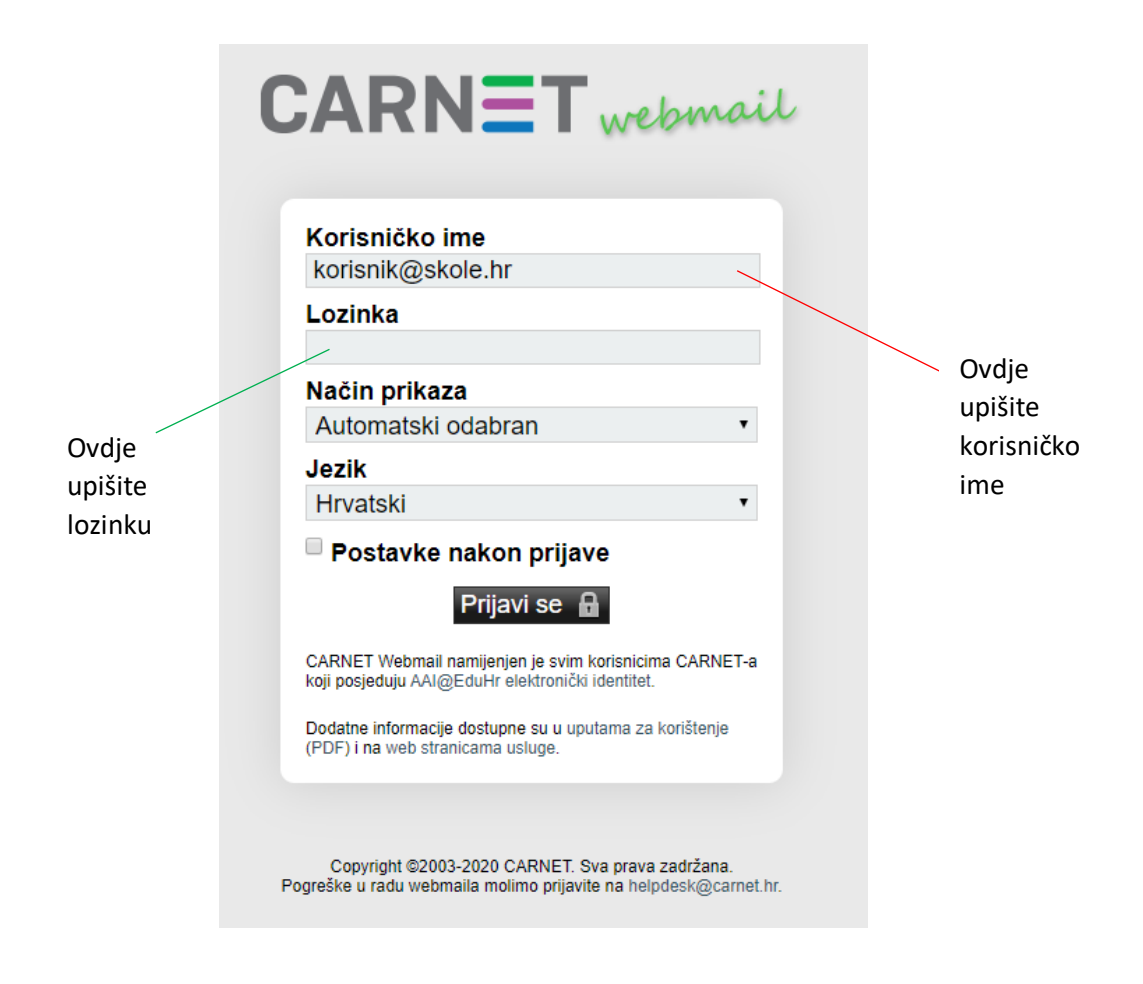

Nakon što ste upisali potrebne podatke, kliknite na gumb Prijavi se.

Potom se otvara sljedeća stranica:

| $\leftarrow \rightarrow$ | C 🛆 🔒 webn        | nail.skole.hr/i            | imp/dynamic.php?page    | e=mailbox#msg:SU5   | CT1g:51      | 3                               |               |         |              |  |  |  |   |               | ģ 0 <del>4</del> | Θ         |
|--------------------------|-------------------|----------------------------|-------------------------|---------------------|--------------|---------------------------------|---------------|---------|--------------|--|--|--|---|---------------|------------------|-----------|
| Aplikaci                 | ije 🚱 e-Dnevnik 💐 | 🗜 Login - Dro              | pbox C. Nastavna sred   | istva 🔇 Kutak za uč | itelje 🧿     | 🖻 Esfera1 😋 Esfera2 🚺 https://d | /office365.sk | Osnovna | na škola Dav |  |  |  |   |               |                  | -         |
| CAR                      | NET Posta         | <ul> <li>Kalend</li> </ul> | lar 👻 Adresar 👻         | Zadaci 👻 Bilješl    | ke 🔻         | Ostalo 🔻 🋱                      |               |         |              |  |  |  |   | ijelu poruku) |                  | ৎ [       |
|                          | 26.03.2           | 020                        |                         |                     |              |                                 |               |         |              |  |  |  |   | 11% od 1      | 500 MB           | Inbox (16 |
| Nova                     | poruka            | O Osvje                    | zi 🗢 Odgovori 🔻         | ➡ Proslijedi ▼      | <b>î</b> 0   | briši                           |               |         |              |  |  |  |   | Ost           | alo 🔻            | Filteri 🔻 |
| C Inbex                  |                   |                            | Šalje                   | Naslov 🔻            |              |                                 |               |         |              |  |  |  | + | Dat           | um 🔻             | Veličina  |
| Koncep                   | 4                 | <b>⊻⊥</b> ⊘                | Sofija Zec              | Zadaca-David Ze     | IC .         |                                 |               |         |              |  |  |  |   | 25            | 03.2020          | 5,5 MI    |
| (1) Postano              | 5                 |                            | Nada Galic              | informatika         |              |                                 |               |         |              |  |  |  |   | 25            | 03.2020          | 10 KE     |
| and Snam                 |                   | -+±d                       | Iucija babić            | Zadača za 24.3      |              |                                 |               |         |              |  |  |  |   | 24            | 03.2020          | 270 KE    |
| 520 Optim                |                   | 010                        | Pretplatnicki servis    | Trenutna pretplat   | nicka oba    | wijest (23.03.2020 11:16)       |               |         |              |  |  |  |   | 23            | 03.2020          | 5 KE      |
| Alara T                  | -                 | 01                         | Veronika Bunjevac       | pozdrav             |              |                                 |               |         |              |  |  |  |   | 17            | 03.2020          | 2 KE      |
|                          |                   | □ + 1                      | Eugen Elčić             | UČITELJ             |              |                                 |               |         |              |  |  |  |   | 17.           | 03.2020          | 2 KE      |
| Christon                 | 10                |                            | Una Knežević            | Mali informatičaru  | a            |                                 |               |         |              |  |  |  |   | 17            | 03.2020          | 2 KE      |
| Virtualne mape           |                   |                            | Lora Solomun            | mali informaticari  |              |                                 |               |         |              |  |  |  |   | 17            | 03.2020          | 2 KE      |
|                          |                   | 0 <b>1</b>                 | Lucija Babić            | Moj prvi Mail       |              |                                 |               |         |              |  |  |  |   | 18            | 03.2020          | 2 KE      |
| M Vitual                 | ini indox         | □+1                        | Lora Solomun            | mali informaticari  |              |                                 |               |         |              |  |  |  |   | 17            | 03.2020          | 2 KE      |
|                          |                   | 01                         | Lorena Kovačević        | Ja sam se uspjeli   | a prijaviti. |                                 |               |         |              |  |  |  |   | 17            | 03.2020          | 2 KE      |
|                          |                   |                            | Lucija Babić            | Slanje maila        |              |                                 |               |         |              |  |  |  |   | 18            | 03.2020          | 2 KE      |
|                          |                   | 01                         | Filip Česić             | poruka              |              |                                 |               |         |              |  |  |  |   | 17            | 03.2020          | 2 KE      |
|                          |                   | □ 10                       | Valentina Bertina       | 5.b                 |              |                                 |               |         |              |  |  |  |   | 17            | 03.2020          | 360 KE    |
|                          |                   | -+10                       | Džana Dautović          | Mali Informatičari  |              |                                 |               |         |              |  |  |  |   | 17            | 03.2020          | 27 KE     |
|                          |                   | 0+1                        | Iva Sofilić             | Dobro veče učitel   | lju.         |                                 |               |         |              |  |  |  |   | 17            | 03.2020          | 2 KI      |
|                          |                   | D Zadaca                   | -David Zec u Sofija Zec |                     |              |                                 |               |         |              |  |  |  |   | 25.03.2020    | (17:57:54        |           |

Na toj stranici su prikazane sve email poruke koje smo primili.

Ako želimo poslati novu poruku, trebamo kliknuti na gumb *Nova poruka*, kao što je istaknuto na sljedećoj slici:

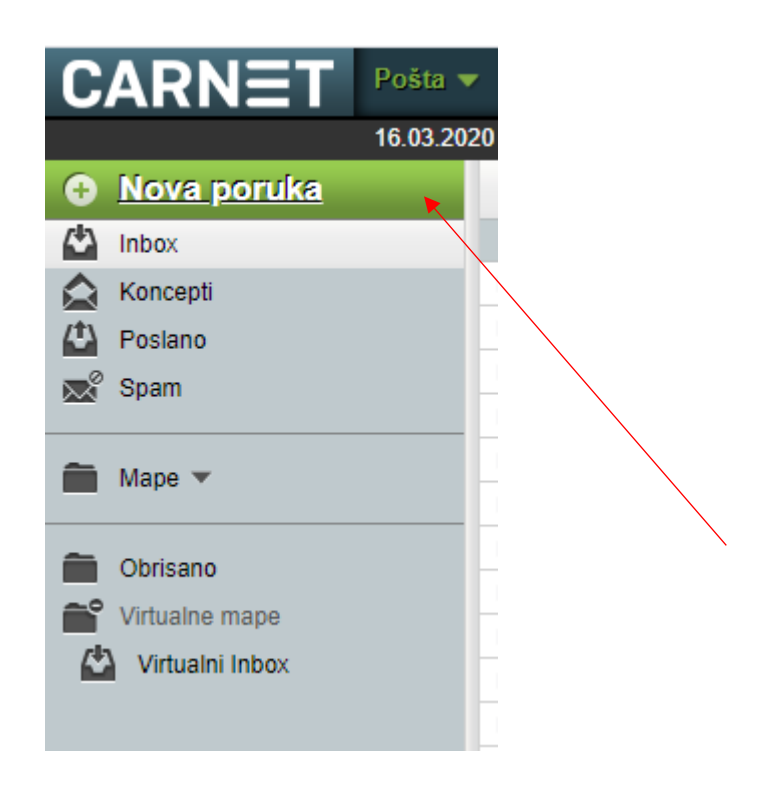

Kliknite na gumb Nova poruka.

Otvorit će vam se sljedeći prozor:

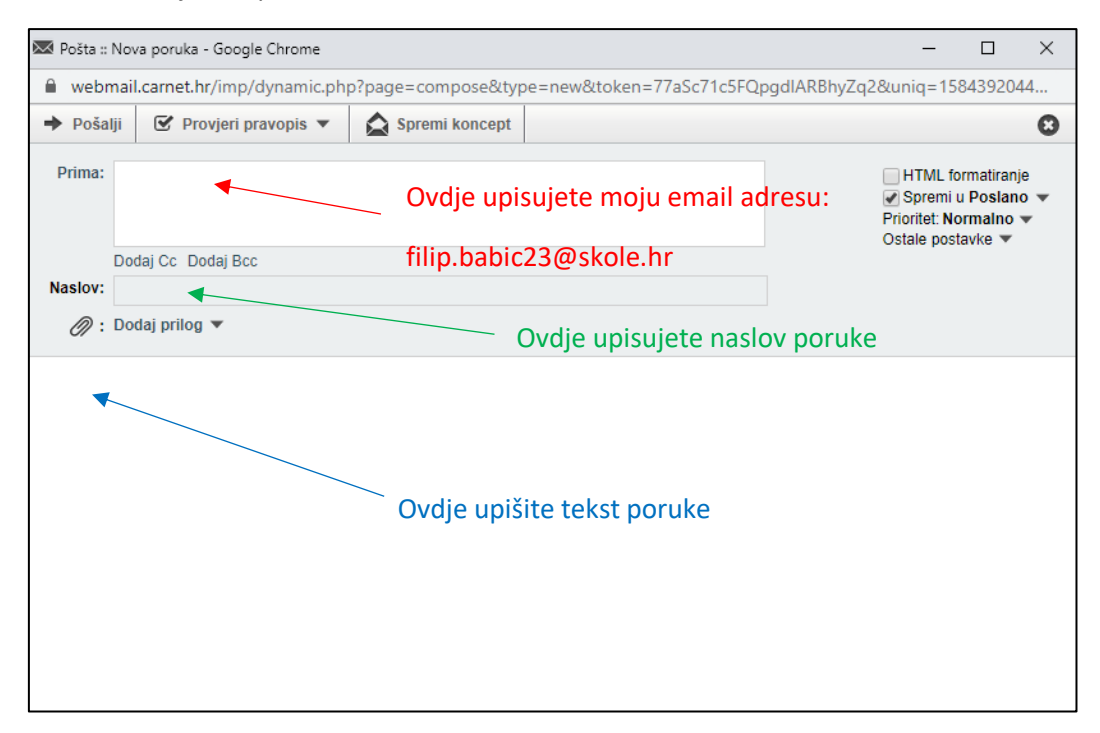

Ovako bi to trebalo izgledati kada popunite sve podatke:

| 🐱 Pošta :: Nova poruka - Google Chrome - 🗆 🗙 |                               |                                                                                                    |                           |                                |  |  |  |
|----------------------------------------------|-------------------------------|----------------------------------------------------------------------------------------------------|---------------------------|--------------------------------|--|--|--|
| 🔒 webn                                       | nail.skole.hr/imp/dynamic.php | ?page=compose&type                                                                                                    | e=new&token=0JewITFU517N8 | 8A99JFepPSb&uniq=1585210982003 |  |  |  |
| ➡ Pošal                                      | lji 🗹 Provjeri pravopis 🔻     | Spremi koncept                                                                                                    |                           | 0                              |  |  |  |
| Prima:                                       | filip.babic23@skole.hr        | <ul> <li>HTML formatiranje</li> <li>✓ Spremi u Poslano ▼</li> <li>Prioritet: Normalno ▼</li> <li>Ostale postavke ▼</li> </ul> |                           |                                |  |  |  |
|                                              | Dodaj Cc Dodaj Bcc            |                                                                                                    |                           |                                |  |  |  |
| Naslov:                                      | Moja prva email poruka        |                                                                                                    |                           |                                |  |  |  |
| <i>(</i> ):                                  | Dodaj prilog 🔻                |                                                                                                    |                           |                                |  |  |  |

Dobar dan učitelju!

Kada smo ispunili sve podatke, trebamo kliknuti na gumb *Pošalji*. Na sljedećoj slici je istaknuto gdje se taj gumb nalazi.

| 💌 Pošta ::   | Nova poruka - Google Chrome                                           | - 🗆 X                                                                          |
|--------------|-----------------------------------------------------------------------|--------------------------------------------------------------------------------|
| 🔒 webr       | nail.skole.hr/imp/dynamic.php?page=compose&type=new&token=0JewITFU517 | 7N8A99JFepPSb&uniq=1585210982003                                               |
| 🕈 Poša       | lji 🕑 Provjeri pravopis 🔻 🛕 Spremi koncept                            | 0                                                                              |
| Prima:       | filip.babic23@skole.hr                                                | HTML formatiranje ✓ Spremi u Poslano ▼ Prioritet: Normalno ▼ Ostale postavke ▼ |
|              | Dodaj Cc Dodaj Bcc                                                    | ·                                                                              |
| Naslov:      | Moja prva email poruka                                                |                                                                                |
| <i>(</i> ) : | Dodaj prilog 🔻                                                        |                                                                                |

Dobar dan učitelju!

Nakon što smo kliknuli na gumb Pošalji, poruka je poslana!